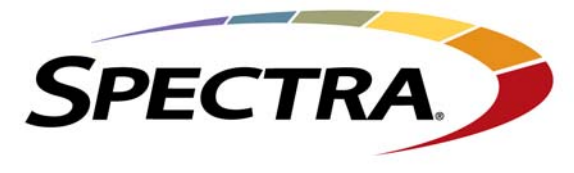

Changing The World of Storage

# Spectra nTier500

# **Upgrading Memory**

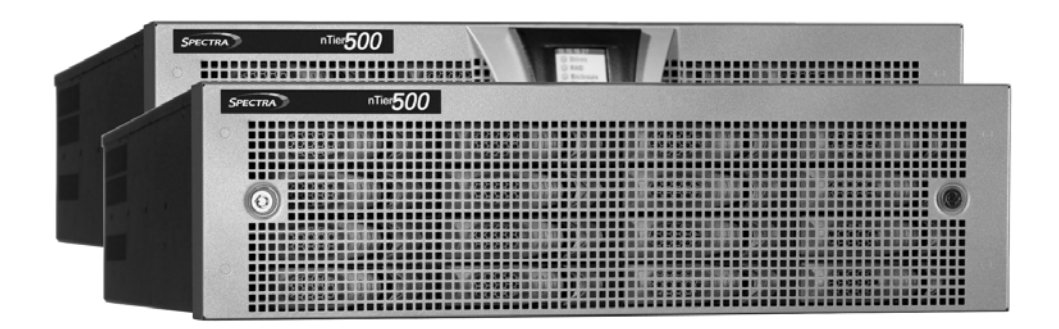

# **SpectraLogic.com**

| Copyright           | Copyright $©$ 2011 Spectra Logic Corporation. All rights reserved. This item and the information contained herein are the property of Spectra Logic Corporation.                                                                                                    |          |                              |
|---------------------|----------------------------------------------------------------------------------------------------|----------|------------------------------|
| Notices             | Except as expressly stated herein, Spectra Logic Corporation makes its products and<br>associated documentation on an "AS IS" BASIS, WITHOUT WARRANTY OF ANY<br>KIND, EITHER EXPRESSED OR IMPLIED, INCLUDING BUT NOT LIMITED TO<br>THE IMPLIED WARRANTIES OF MERCHANTABILITY OR FITNESS FOR A<br>PARTICULAR PURPOSE, BOTH OF WHICH ARE EXPRESSLY DISCLAIMED. In no<br>event shall Spectra Logic be liable for any loss of profits, loss of business, loss of use or<br>data, interruption of business, or for indirect, special, incidental or consequential<br>damages of any kind, even if Spectra Logic has been advised of the possibility of such<br>damages arising from any defect or error.<br>Information furnished in this manual is believed to be accurate and reliable. However, no<br>responsibility is assumed by Spectra Logic for its use. Due to continuing research and |          |                              |
|                     | development, Spectra Logic may revise this publication from time to time without notice, and reserves the right to change any product specification at any time without notice.                                                                                                    |          |                              |
| Part Number         | 90990066 Revision A                                                                                                    |          |                              |
| Revision<br>History | Revision                                                                                                    | Date     | Description                  |
|                     | А                                                                                                    | May 2011 | Initial release for nTier500 |

## **Contacting Spectra Logic**

### To obtain general information

## Spectra Logic Web Site: www.spectralogic.com

### **United States Headquarters**

Spectra Logic Corporation 6285 Lookout Road Boulder, CO 80301 USA Phone: 1.800.833.1132 or 1.303.449.6400 International: 1.303.449.6400 Fax: 1.303.939.8844

## **European Office**

Spectra Logic Europe Ltd. Magdalen Centre Robert Robinson Avenue Oxford Science Park OXFORD OX4 4GA United Kingdom Phone: 44 (0) 870.112.2150 Fax: 44 (0) 870.112.2175

### Spectra Logic Technical Support

### Technical Support Portal: support.spectralogic.com

United States and Canada Phone: Toll free US and Canada: 1.800.227.4637 International: 1.303.449.0160 Email: support@spectralogic.com

Europe, Middle East, Africa Phone: 44 (0) 870.112.2185 Email: support@spectralogic.com Deutsch sprechende Kunden Phone: 49 (0) 6028.9796.507 Email: spectralogic@stortrec.de

#### Mexico, Central and South America, Asia, Australia, and New Zealand

**Phone:** 1.303.449.0160 Email: support@spectralogic.com

#### **Spectra Logic Sales**

Web Site: www.spectralogic.com/shop

#### **United States and Canada**

Phone: 1.800.833.1132 or 1.303.449.6400 Fax: 1.303.939.8844 Email: sales@spectralogic.com

## Europe

**Phone:** 44 (0) 870.112.2150 **Fax:** 44 (0) 870.112.2175 **Email:** eurosales@spectralogic.com

#### **To Obtain Documentation**

Spectra Logic Web Site: www.spectralogic.com/documents

# Contents

# **Upgrading Memory**

These instructions describe upgrading the memory in the Spectra<sup>®</sup> nTier500<sup> $^{\text{M}}$ </sup> Backup and Archive appliance or the nTier500 V160 Deduplication appliance. These instructions refer to both appliances as the *nTier500*. The base memory in the nTier500 is 8 GB. The base memory can be upgraded to either 16 GB or 32 GB using 4 GB DIMMS (memory modules).

- **Notes:** The memory upgrade is only applicable to nTier500 Backup and Archive appliances using the 64-bit Windows operating system. The maximum memory for a 32-bit Windows operating system appliance is 4GB.
  - The memory upgrade kit contains two 4 GB memory modules. The memory upgrade may require multiple memory upgrade kits.
  - If your nTier500 contains memory modules smaller than 4 GB (for example,1 GB or 2 GB), you must replace all of the existing modules with 4 GB memory modules when you upgrade. Mixed memory modules and total memory amounts other than 8, 16, or 32 GB are not supported.

# IF YOU NEED ASSISTANCE

If you need assistance with any part of this procedure, contact Spectra Logic Technical Support (see Contacting Spectra Logic on page 3).

# **BEFORE YOU BEGIN...**

Before beginning this replacement procedure, make sure that you address the requirements in the following sections.

## **Estimated Time Required**

Installing the memory modules takes about 30 minutes. You must shut down and power off the nTier500 before starting the replacement procedure.

## **Materials and Tools**

Obtain the following:

- Memory upgrade kit from Spectra Logic
- Tools and equipment:

## Required

- #2 Phillips screwdriver, magnetic if available
- Keys for the locks on the front cover, if installed
- A grounded static protection wristband

## Recommended

An anti-static mat

## **Prepare the Work Area**

- Ensure that the environment is free of conditions that could cause electrostatic discharge (ESD) — If possible, use an anti-static mat and a grounded static protection wristband during installation. If a mat and wristband are not available, touch a known grounded surface, such as the nTier500's metal chassis.
- Put on the anti-static wristband and ground the strip. Leave the wristband on throughout the replacement procedure.

## Shut Down the nTier500 Appliance

The shut down method you use depends on whether you have an nTier500 Backup and Archive appliance or an nTier500 Deduplication appliance.

- nTier500 Backup and Archive Appliance on this page.
- nTier500 Deduplication Appliance on page 7.

## nTier500 Backup and Archive Appliance

Use the following steps to access the Windows desktop and shut down the system. Refer to the *Spectra nTier500 Backup and Archive Appliance User Guide* for detailed instructions.

- **1.** Use your application software to stop all data transfer to and from the nTier500.
- **2.** Connect to the Windows desktop either using a keyboard and mouse connected to the nTier500 or through the Remote Desktop application on another Windows-based computer on an active network that has access to the nTier500.

**3.** From the Windows **Start** menu, select **Shut Down** and then select **Shut down** to save the current Windows configuration, stop the Windows operating system, and power off the system.

When prompted for a reason for the shutdown, select an appropriate option. If desired, enter additional information in the Comment box, then click **OK** to exit Windows and shut down the server.

**4.** Wait until the server completes its power-down sequence and the blue LED on the power button turns off.

## nTier500 Deduplication Appliance

Use the following steps to shut down the system using the VTL Console. Refer to the *Spectra nTier500 Deduplication Appliance User Guide* for detailed instructions.

**1.** Use your application software to stop all data transfer to and from the nTier500.

**Caution** Restarting or shutting down the VTL server will detach all virtual devices, breaking the connection from the client backup servers to their virtual tape resources. To avoid data loss, stop all I/O to the virtual libraries and tapes before restarting or shutting down the nTier500.

- **2.** Launch the VTL Console if it is not already running and connect the nTier500. The default user name is **root**, the default password is **spectra**.
- **3.** Right-click on the hostname for the nTier500 in the navigation tree of the VTL Console to display the context menu of options.

The default hostname is Spectra-VTL-*xxxxxx*, where *xxxxxxx* is the unique identifier for the nTier500.

- **4.** Select **Server Maintenance** …**: Halt** to stop the VTL and initiate the server shutdown process.
- **5.** Wait for approximately two minutes for the VTL Console to stop the operating system. Then, use a stylus or other similar non-conductive object to press and hold the front panel power button until the button's LED turns off.

# **Disconnect the Cables**

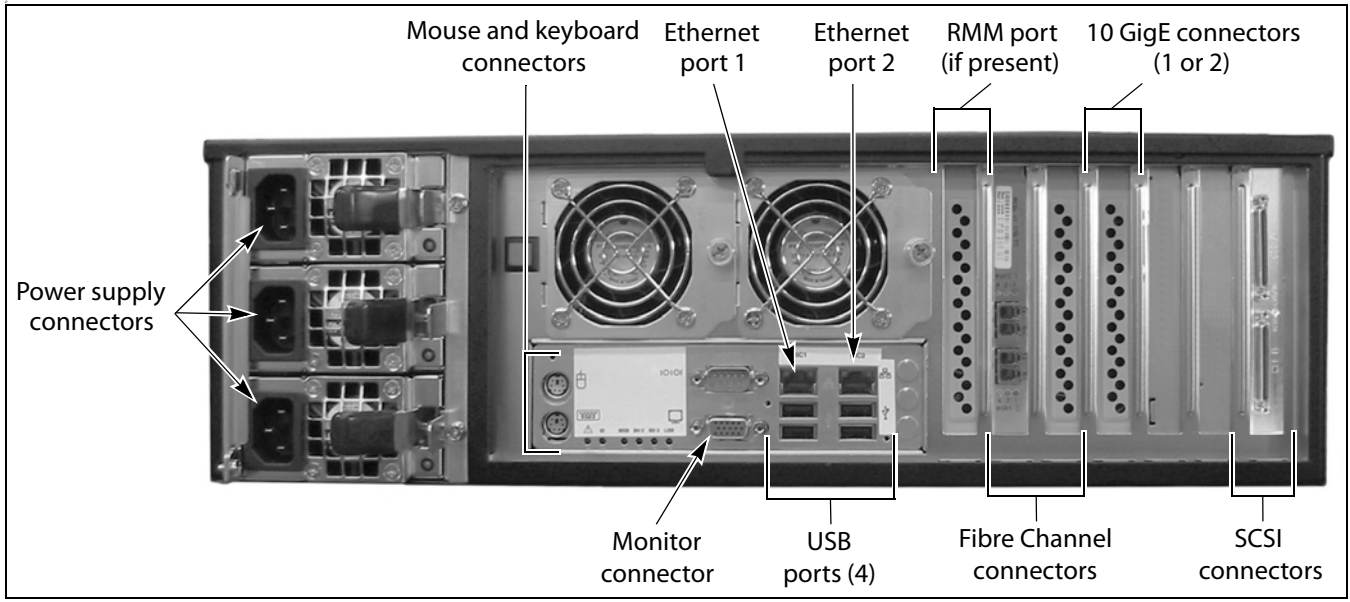

Figure 1 Disconnect the cables from the back panel.

- **1.** Disconnect the power cords from each of the three power supply connectors on the back panel.
- **2.** Disconnect the cables from their respective connectors on the back panel.
  - **Notes:** The types of interface connectors present depend on your configuration.
    - To simplify reconnecting the cables to the correct locations, label each cable before disconnecting it.

## **Remove the Front Cover**

- **1.** If the front cover is installed, insert a key into the lock on each side of the cover. Turn both keys until they are in the vertical position to unlock the cover.
- **2.** Carefully pull the cover straight out from the chassis to remove it. Set the cover aside.

## Remove the nTier500 from the Rack

**1.** Use a #2 Phillips screwdriver to remove the two screws securing each side of the chassis to the rack. Set the screws aside.

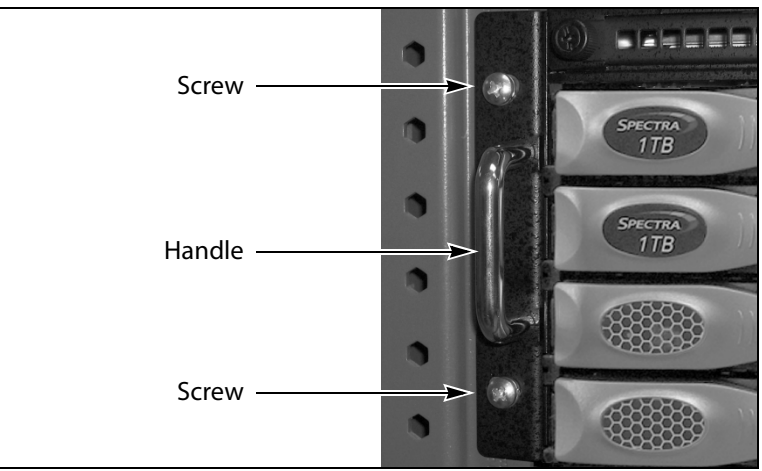

**Figure 2** Remove the chassis from the rack (left side shown).

**2.** Grasp the handles on each side of the chassis and slide it out of the rack until it reaches the stops.

Warning The nTier500 is very heavy, especially with drives installed. Always use two people, one on each side, when lifting or moving it. Most of the weight is toward the front. Warnung: Die nTier500 ist sehr schwer, vor allem mit Laufwerken installiert werden.

Benutzen Sie immer zwei Personen, eine auf jeder Seite, beim Heben oder Fortbewegen. Die meisten des Gewichts ist nach vorne.

**3.** To release the rail safety latches, press downward on the left latch and upward on the right latch. Slide the chassis completely out of the rack.

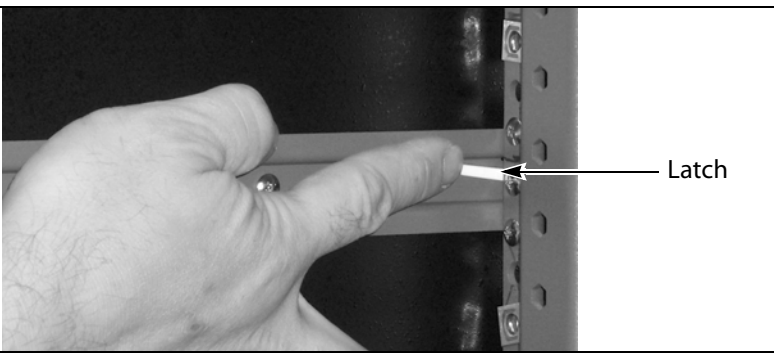

**Figure 3** Release the safety latch.

**4.** Place the chassis on a sturdy table where you will have easy access to the top cover and internal components.

## **Remove the Chassis Cover**

**1.** Use a #2 Phillips screwdriver to remove the single screw that secures the cover to each side of the chassis. The screws are located toward the front of the chassis.

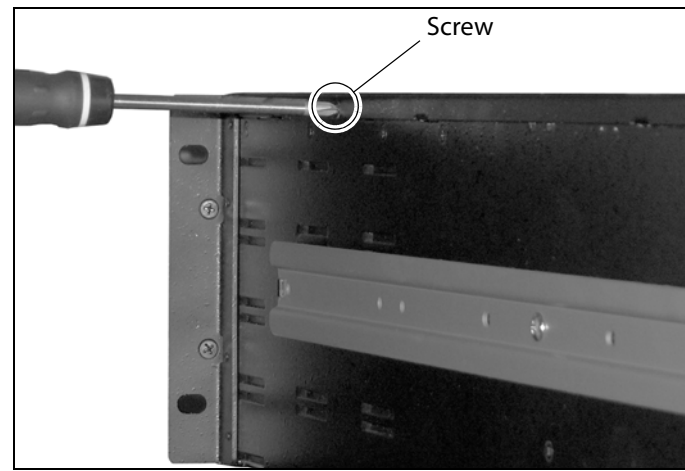

**Figure 4** Remove the screws securing the top cover to the chassis.

- **2.** Slide the cover toward the back of the chassis to disengage the locking tabs.
- **3.** Lift the cover up and off the chassis and set it aside.

# INSTALLING OR REPLACING THE MEMORY MODULES

**1.** Examine the interior of the nTier500 to identify the eight connectors for the memory modules. The connectors are on the right side of the motherboard when viewed from the front of the chassis.

Note: The connectors alternate blue and black.

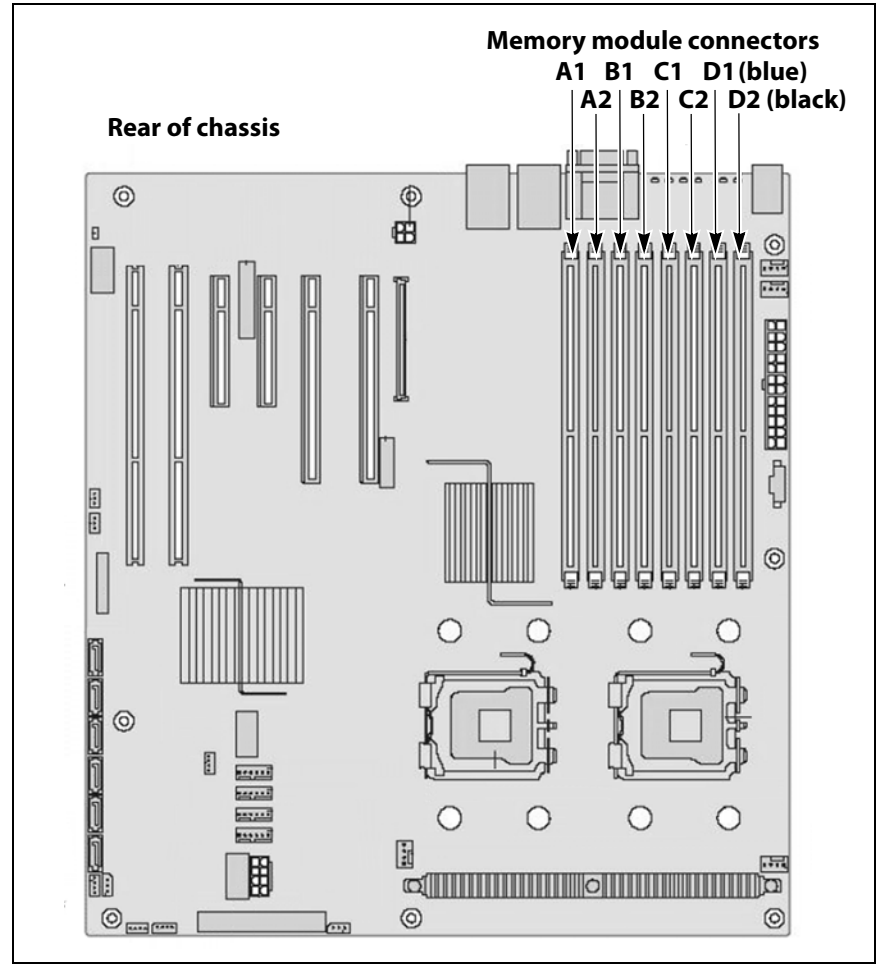

Figure 5 Memory module connectors in the nTier500.

**2.** Connect an anti-static wristband to an unpainted metallic surface such as the chassis.

**Caution** The memory modules are extremely sensitive to electrostatic discharge and can be permanently damaged if improperly handled.

<u>/I</u>\

- **3.** If the existing memory in the nTier500 does not use 4 GB memory modules, you must remove all of the existing memory modules before installing the memory upgrade. If only 4 GB memory modules are installed, skip to Step 4 on page 12.
  - **a.** For each module, locate the white release tabs on each side of the memory module and press them down and outward to extract the memory module from its connector.

**Caution** Do not use metallic objects to press on the release tabs or extract the memory modules.

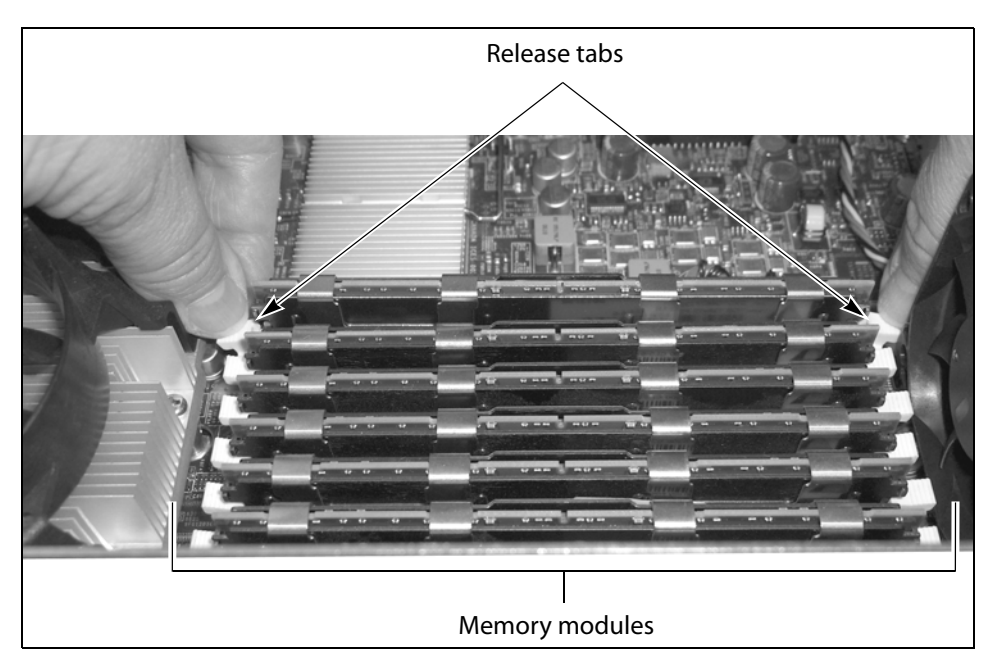

Figure 6 Removing a memory module.

**b.** Touching only the edges, lift the memory module out of the nTier500 and place it in an anti-static bag.

**Caution** Avoid touching the circuitry or the components on the memory module card.

- **c.** Repeat Step a and Step b to remove all of the existing memory modules.
- **4.** Memory modules must be populated in the order A1, B1, C1, and D1, then A2, B2, C2, and D2 (see Figure 5 on page 11). Touching only the edges of the new memory module, align the new module with the empty connector.

**Note:** The edge connector on the memory module is keyed and only fits into the slot one way. Do not force the module into the slot.

**5.** Press down firmly on the top edge of the memory module to seat it into the connector.

Upgrading Memory—Spectra nTier500

12

When the module is correctly seated, the white release tabs on each side of the connector lock into the notches in each end of the memory module.

**6.** Repeat Step 4 through Step 5 to install the remaining memory modules.

# **COMPLETING THE PROCEDURE**

After you install the memory modules, complete the procedure as described in the following sections.

## **Replace the Chassis Cover**

- **1.** Align the five tabs on the **bottom edges of the cover** with the corresponding slots in the top edge of the chassis. Fit the tabs into the slots.
- **2.** With one hand pressing down on the front edge of the cover, use the other hand to push the cover forward until the forward edge fits under the lip on the front of the chassis.

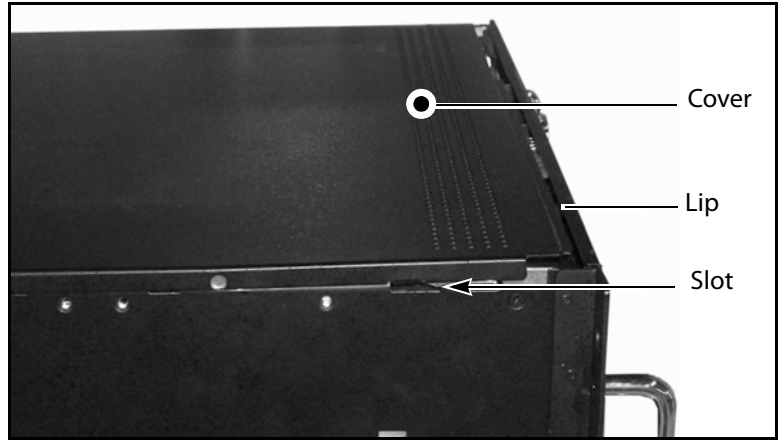

Figure 7 Push the chassis cover forward.

**3.** Use a #2 Phillips screwdriver to install the single screw on each side of the cover to secure the cover to the chassis. The screws are located toward the front of the chassis.

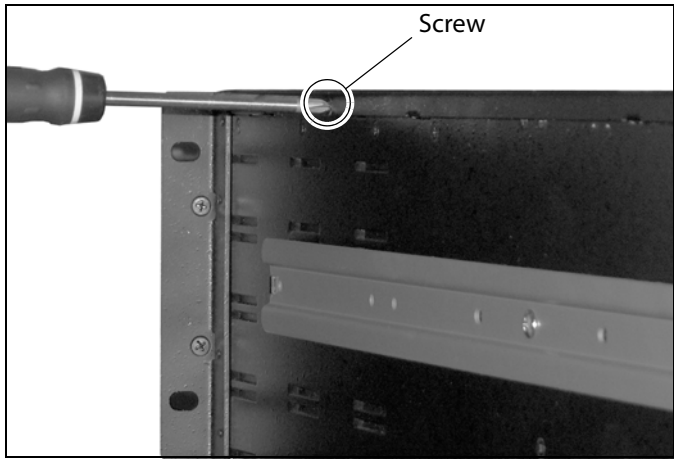

Figure 8 Install the screws securing the top cover to the chassis.

# **Reinstall the nTier500 into the Rack**

1. Lift the nTier500 and slide the side rails on the chassis into the outer rails in the rack until the mounting ears on the front of the chassis fit against the rack. The mounting ear screw holes should be positioned directly over the holes in the clip nuts.

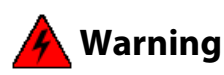

The nTier500 is very heavy, especially with drives installed. Always use two people, one on each side, when lifting or moving it. Most of the weight is toward the front. **Warnung:** Die nTier500 ist sehr schwer, vor allem mit Laufwerken installiert werden. Benutzen Sie immer zwei Personen, eine auf jeder Seite, beim Heben oder Fortbewegen. Die meisten des Gewichts ist nach vorne.

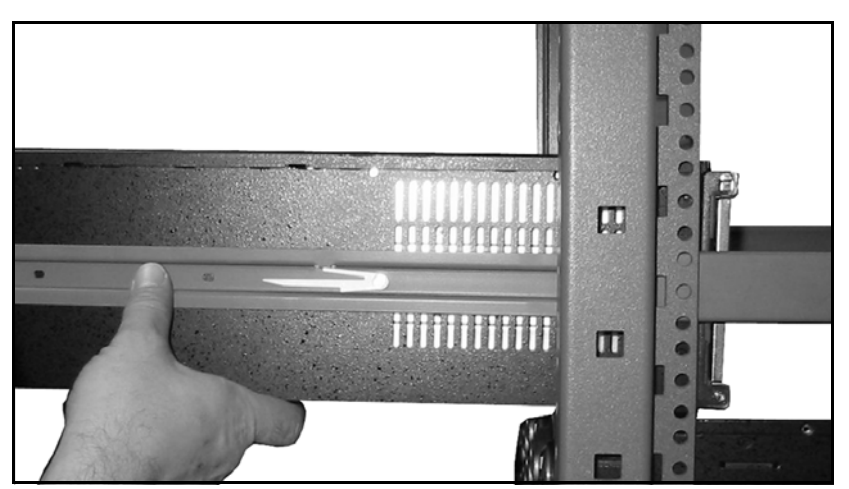

Figure 9 Slide the chassis into the rack.

**2.** Use a #2 Phillips screwdriver to install the two clip nut screws in each mounting ear to secure the chassis to the rack.

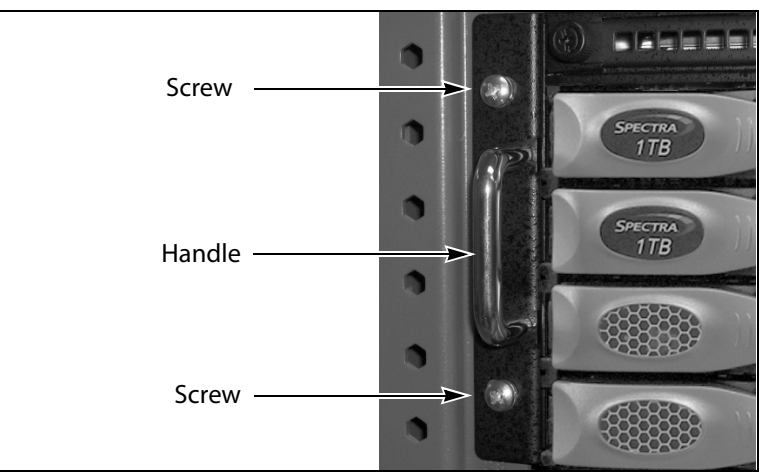

Figure 10 Secure the chassis in the rack (left side shown).

## **Reconnect the Cables and Power-Up**

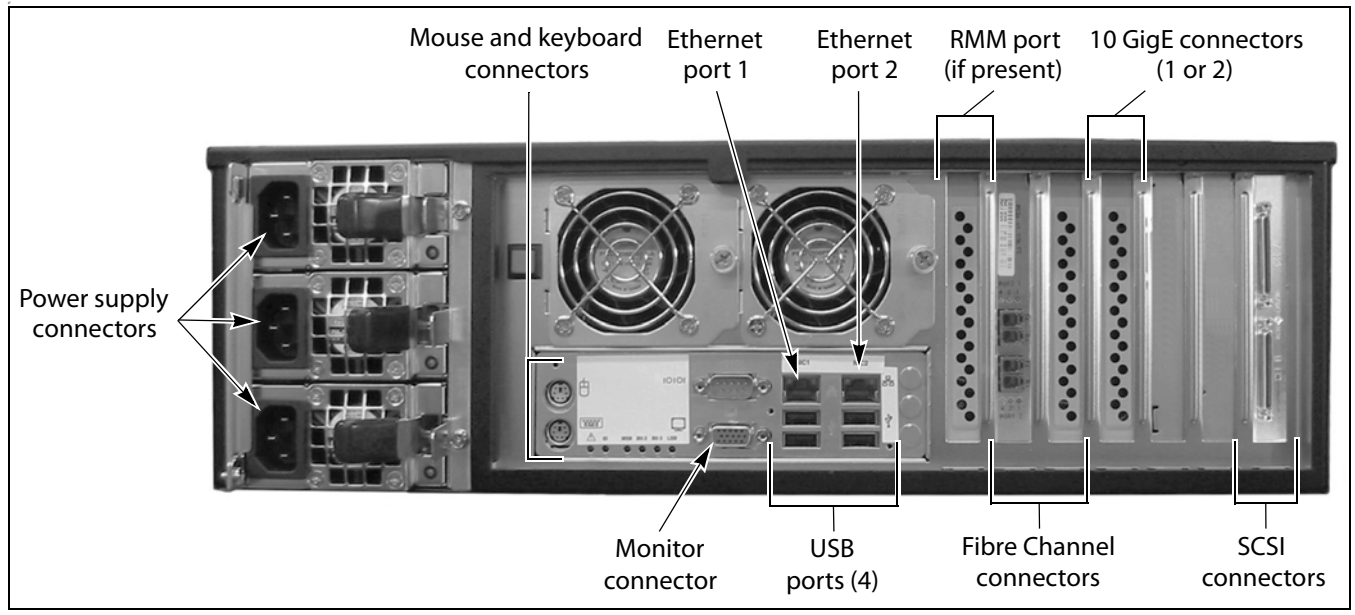

Figure 11 Connect the cables from the back panel.

1. Reconnect any cables you disconnected in Step 2 on page 8 to their respective connectors on the back panel of the nTier500. Make sure that you reconnect the cables to the same connectors.

**2.** Use a stylus or other similar non-conductive object to press the recessed power button on the front panel until the button's LED illuminates.

**Note:** You can power on the original nTier500 either before or after installing the front cover.

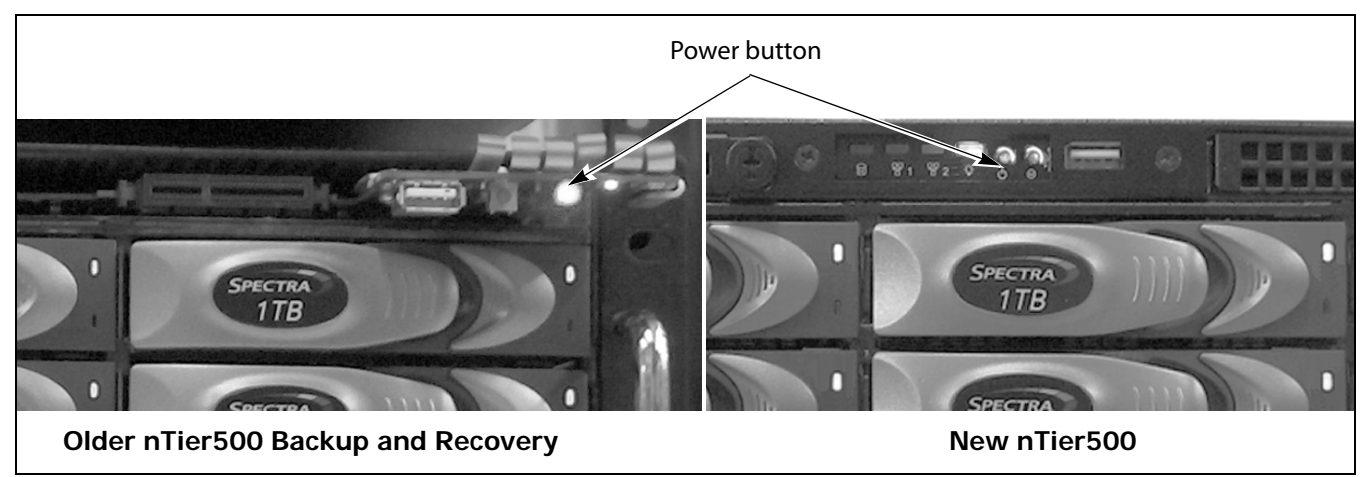

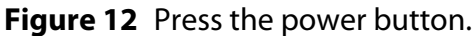

**3.** Wait for the nTier500 to complete its power-on sequence.

## **Confirm That the Upgrade Was Successful**

- **1.** Use the BlueScale web interface to confirm that all components are functioning properly.
  - **a.** Open a web browser on a computer connected to the same network as the nTier500.
  - b. Enter the IP address of the nTier500 in the browser address bar using the form https://nnn.nnn.nnn, where nnn.nnn.nnn is the IP address.
  - **c.** Confirm that the tabs on the Overview screen are all green.

## nTier500nTier500 Backup and Archive appliance (Windows-based)

- **a.** Connect to the Windows desktop either using a keyboard and mouse connected to the nTier500 or through the Remote Desktop application on another Windows-based computer on an active network that has access to the nTier500.
- **b.** Select **Start … Settings … Control Panel … System** to start the System Properties applet.
- **c.** The amount of memory (RAM) is listed on the **General** tab.

## nTier500 Deduplication appliance (Linux-based)

**a.** Launch the VTL Console and connect the nTier500. The default user name is **root**, the default password is **spectra**.

- **b.** The amount of memory (RAM) is listed on the **General** tab for the VTL server.
- **2.** Use your application software to resume normal data transfer operations to the nTier500.
  - **Note:** Use the VTL Console to restart the virtual tape libraries on the nTier500 Deduplication appliance.

## **Install the Front Cover**

- **1.** Insert a key into the lock on each side of the front cover.
- **2.** Examine the back of the cover. Using the keys, position the locking tabs on each end so they are in the unlocked position.

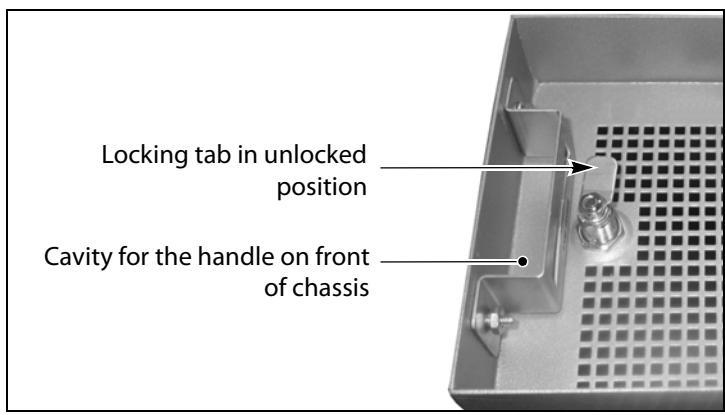

**Figure 13** Set the locking tab to the unlocked position.

- **3.** Install the front cover.
  - If the front cover **does not** have an operator panel:
    - **a.** While holding the keys in place, orient the cover so that the chassis handles fit into the cavities on each side of the cover (see Figure 13 on page 17).
    - **b.** Push in on both keys and turn them to the horizontal (locked) position to secure the cover to the chassis.

- If the front cover **does** have an operator panel:
  - **a.** Hold the edges of the cover and orient it so that the alignment tab fits straight into the top slot in the front of the chassis, as shown in Figure 14.

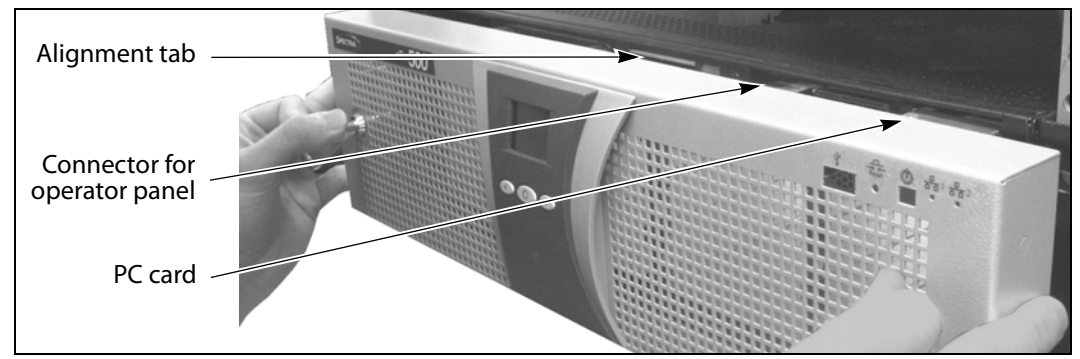

**Figure 14** Attach the front cover.

**b.** Gently press the cover onto the chassis so that it fits over the PC card extending from the front of the chassis and the chassis handles fit into the cavities on each side of the bezel. Make sure that the PC card on the back of the cover engages the connector on the front of the chassis.

**Caution** Be careful not to bump or bend the PC card extending from the front of the chassis.

**c.** Push in on each key and turn it to the horizontal (locked) position to secure the cover to the chassis.